# M.Com. II Sem.

# **E-Commerce Practical Programs**

1. Create a Web page to display the timetable of your class with the following format and use all the attributes associated with table tag

|     | 1 <sup>st</sup> hour | 2 <sup>nd</sup> hour | 3 <sup>rd</sup> hour |   | <sup>401</sup> hour | 5 <sup>th</sup> hour | 6 <sup>th</sup> hour |
|-----|----------------------|----------------------|----------------------|---|---------------------|----------------------|----------------------|
| Mon |                      |                      |                      |   |                     |                      |                      |
| Tue |                      |                      |                      | В |                     |                      |                      |
| Wed |                      |                      |                      | R |                     |                      |                      |
| Thu |                      |                      |                      | E |                     |                      |                      |
| Fri |                      |                      |                      | Α |                     |                      |                      |
| Sat |                      |                      |                      | K |                     |                      |                      |

<html> <head> <title>timetable</title> </head> <body> 1st hour 2nd hour 3rd hour Lunch 4th hour 5th hour 6th hour MONDAY BCS C++ RDBMS WT CA GST TUESDAY BCS

C++ RDBMS WT CA GST WEDNESDAY BCS C++ RDBMS WT CA GST THURSDAY BCS C++ RDBMS WT CA GST FRIDAY BCS C++ RDBMS WT CA GST SATURDAY BCS C++ RDBMS WT CA GST </body> </html>

K.Prasanth Kumar, Head-Dept. of Computer Science, Indian Institute of Management & Commerce.

| E:\adi\1prog.html |                           |             |                 |         |                   |          |                    | ې | <b>&gt; − 0</b> ि 53 8 |
|-------------------|---------------------------|-------------|-----------------|---------|-------------------|----------|--------------------|---|------------------------|
| IMC Hyd           | <i> Untitled Document</i> | 🥔 timetable | de tim          | ietable | <i> timetable</i> |          | <i>e</i> timetable | × |                        |
|                   |                           |             |                 |         |                   |          |                    | 1 |                        |
|                   | 1st hour                  | 2nd hour    | <b>3rd hour</b> |         | 4th hour          | 5th hour | 6th hour           |   |                        |
| MONDAY            | BCS                       | C++         | RDBMS           |         | WT                | CA       | GST                |   |                        |
| TUESDAY           | BCS                       | C++         | RDBMS           |         | WT                | CA       | GST                |   |                        |
| WEDNESDA          | AYBCS                     | C++         | RDBMS           | Lunch   | WT                | CA       | GST                |   |                        |
| THURSDAY          | BCS                       | C++         | RDBMS           |         | WT                | CA       | GST                |   |                        |
| FRIDAY            | BCS                       | C++         | RDBMS           |         | WT                | CA       | GST                |   |                        |
| SATURDA           | Y BCS                     | C++         | RDBMS           |         | WT                | CA       | GST                |   |                        |

🚱 🔤 🤗 🖄 ᇘ 🗿 🔊 💽 😩 🖭 🚿 🖭

12:08 PN 12:08 PN 7/10/202

### 2. Create a Web page to display the following table using all the attributes of table tag

|                                                                                         | I                              | MG                               | POPULATION                      |                  |         |   |  |  |
|-----------------------------------------------------------------------------------------|--------------------------------|----------------------------------|---------------------------------|------------------|---------|---|--|--|
|                                                                                         | LOGO                           |                                  | STA                             | TE 1             | STATE 2 |   |  |  |
|                                                                                         |                                |                                  | М                               | F                | М       | F |  |  |
|                                                                                         | 2021                           | Lit                              |                                 |                  |         |   |  |  |
|                                                                                         |                                | illit                            |                                 |                  |         |   |  |  |
|                                                                                         | 2022                           | Lit                              |                                 |                  |         |   |  |  |
|                                                                                         |                                | illit                            |                                 |                  |         |   |  |  |
| <html><br/><head><br/><title>Population Ta<br/></title></head><br/><body></body></html> | blespacing<br>=3 cols<br>4>Pop | g=4 cellp<br>pan=2>~<br>ulation< | oadding=4<br><img src="<br>/th> | ><br>'logo.jpeg' | '>      |   |  |  |

```
State-1
State-2
M
F
M
F
2021
Literate
2000
1500
3000
2500
llliterate
500
300
400
250
2022
Literate
2500
2000
3500
3000
Illiterate
400
300
200
150
</body>
</html>
```

| (    |            | Population |      |         |      |  |  |
|------|------------|------------|------|---------|------|--|--|
|      |            | State-1    |      | State-2 |      |  |  |
| S    |            | Μ          | MF   |         | F    |  |  |
|      | Literate   | 2000       | 1500 | 3000    | 2500 |  |  |
| 2021 | Illiterate | 500        | 300  | 400     | 250  |  |  |
| 2022 | Literate   | 2500       | 2000 | 3500    | 3000 |  |  |
|      | Illiterate | 400        | 300  | 200     | 150  |  |  |

3. Create a Web Page to display 3 text boxes and apply at least 4 different styles to each text box using style attributes.

<html>

<head>

<title>3 Text Boxes with 4 styles</title>

</head>

<body>

<form name=f>

Name: <input type=text style="color:red;background-color:yellow;letter-spacing:2pt;textalign:center;text-decoration:underline"> <br>

Father's Name: <input type=text style="color:blue;background-color:white;letterspacing:4pt;text-align:left;text-decoration:line-through"> <br>

Mother's Name: <input type=text style="color:brown;background-color:cyan;letterspacing:8pt;text-align:right;text-decoration:overline"> <br>

Phno: <input type=text style="color:green;background-color:#ff8866;letter-spacing:12pt;textalign:justify;text-decoration:underline overline"> <br>

</form>

</body>

| S 3 Text Boxes with 4 styles × S Untitled Document ×                       | S M.COM II SEM E-COMMERCE C X  | CSS text-decoration property × | G Gmail | × | Ð |                   | x |
|----------------------------------------------------------------------------|--------------------------------|--------------------------------|---------|---|---|-------------------|---|
| ← → C ③ File   E;/Adi%20M.Com/Q3.html                                      |                                |                                |         |   |   | * • •             |   |
| To get future Google Chrome updates, you'll need Windows 10 or later. This | s computer is using Windows 7. |                                |         |   |   | <u>Learn more</u> | × |
| Name:                                                                      | <u>abc</u>                     |                                |         |   |   |                   |   |
| Father's Name:                                                             | <del>abc</del>                 |                                |         |   |   |                   |   |
| Mother's Name:                                                             |                                |                                | a b     | С |   |                   |   |
| Phno: <mark>a b c</mark>                                                   | _                              |                                |         |   |   |                   |   |

|                                                 | - 🔁 🕼 1 | 13:10<br>2-07-2023 |
|-------------------------------------------------|---------|--------------------|
|                                                 |         |                    |
| 4. Create a Webpage to display the Header Tags. |         |                    |
| <html></html>                                   |         |                    |
| <head></head>                                   |         |                    |
| <title>Header Tags</title>                      |         |                    |
|                                                 |         |                    |
| <body></body>                                   |         |                    |
| <h1>E-Commerce</h1>                             |         |                    |
| <h2>E-Commerce</h2>                             |         |                    |
| <h3>E-Commerce</h3>                             |         |                    |
| <h4>E-Commerce</h4>                             |         |                    |
| <h5>E-Commerce</h5>                             |         |                    |
| <h6>E-Commerce</h6>                             |         |                    |
|                                                 |         |                    |
|                                                 |         |                    |

|                                                                     | × |
|---------------------------------------------------------------------|---|
| <b>E-Commerce</b>                                                   |   |
| E-Commerce                                                          |   |
| E-Commerce                                                          |   |
| E-Commerce                                                          |   |
| E-Commerce                                                          |   |
| E-Commerce                                                          |   |
|                                                                     |   |
|                                                                     |   |
|                                                                     | 1 |
|                                                                     | 3 |
|                                                                     |   |
| 5. Create a Webpage to use all formatting tags                      |   |
| <html></html>                                                       |   |
| <head></head>                                                       |   |
| <title>Formatting Tags</title>                                      |   |
|                                                                     |   |
|                                                                     |   |
| <body></body>                                                       |   |
| E-Commerce                                                          |   |
| <b>E-Commerce</b>                                                   |   |
| <i>E-Commerce</i>                                                   |   |
| <u>E-Commerce</u>                                                   |   |
| <s>E-Commerce</s>                                                   |   |
| <font color="red" face="Times New Roman" size="5">E-Commerce</font> |   |
| <big>E-Commerce</big>                                               |   |
| <small>E-Commerce</small>                                           |   |
| <tt>E-Commerce</tt>                                                 |   |

a<sub>1</sub> + b<sub>1</sub>=0 <br>

x<sup>2</sup> + y<sup>2</sup>=0 <br>br>

</body>

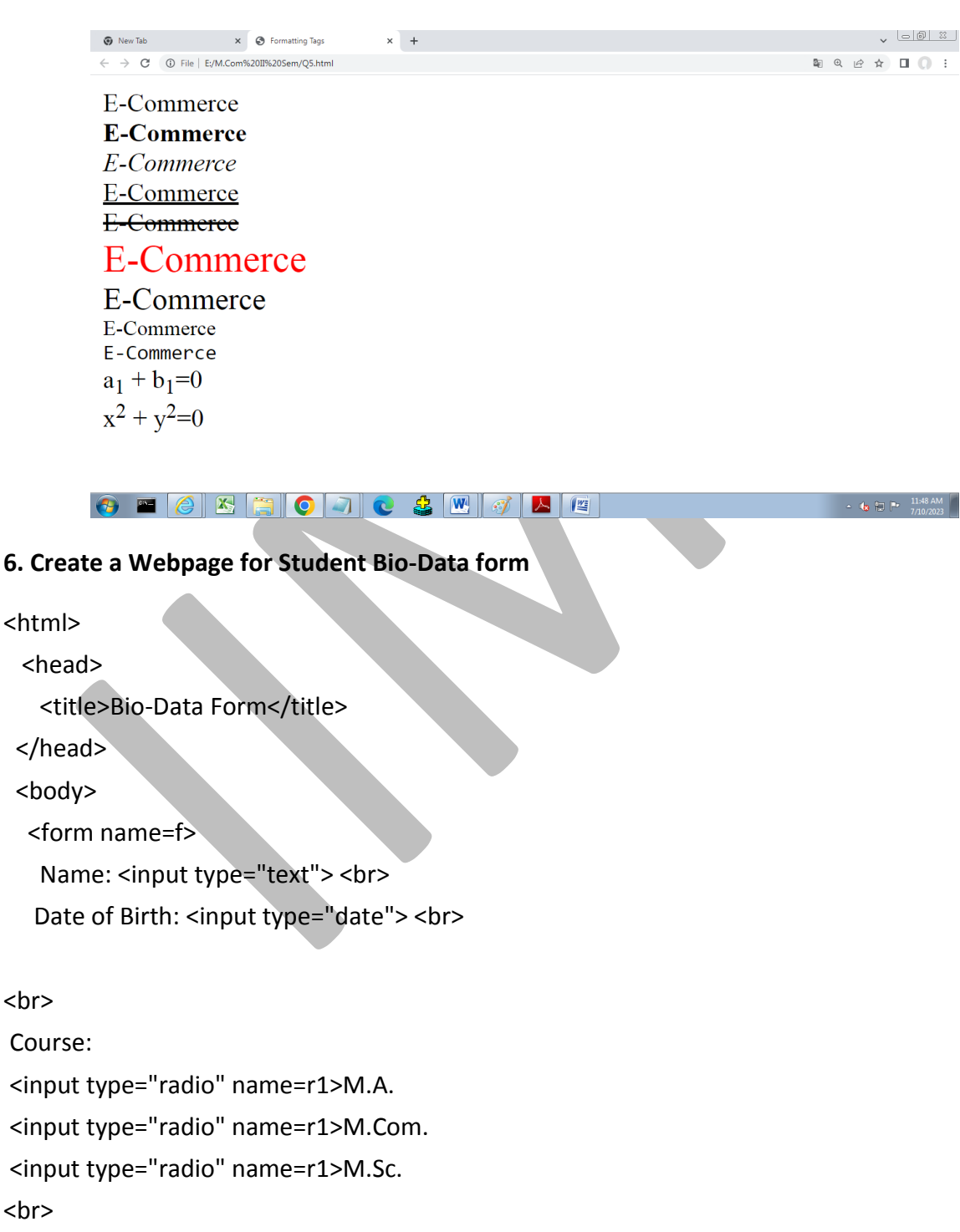

Hobbies:

<input type="checkbox" name=c1>Cricket <input type="checkbox" name=c2>Reading Books <input type="checkbox" name=c3>Gardening <br>

State:

<select>

<option>Telangana</option>

<option>Andhra Pradesh</option>

<option>Others</option>

</select>

<br>

<input type="submit" value="Submit" onClick="alert('Submitted')">

</form>

</body>

</html>

| 🔮 IIMC Hyd 🛛 🗙 🛛 🏵 Untitled Document 🗙 🛛 🧐 WT La                    | b Programs (Prog 🗙   🔇 MComEcomIISem.pdf 🛛 🗴 🔇 Bio-Data Form | × 🔇 student.html × + | • • • • ×        |
|---------------------------------------------------------------------|--------------------------------------------------------------|----------------------|------------------|
| $\leftarrow$ $\rightarrow$ C ( ) File   E:/M.Com%2011%20Sem/Q6.HTML |                                                              | Q LÉ                 | • ☆ <b>□ ○</b> : |
| Name: abc                                                           | This page says<br>Submitted                                  |                      |                  |
| Date of Birth: 07/10/2023                                           | ОК                                                           |                      |                  |

Course: ○ M.A. ● M.Com. ○ M.Sc. Hobbies: □ Cricket ♥ Reading Books □ Gardening State: Telangana ♥ Submit

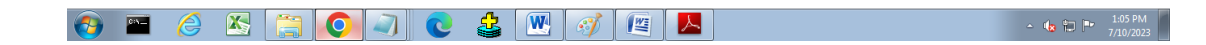

7. Create a web page of Employee information form, when the information is submitted, message should be displayed.

<html>

<head>

<title>Emp Information</title>

</head>

<body>

<form name=f>

Employee Name:<input type="text"> <br>

Employee No:<input type="text"><br>

Qualification:

<select>

<option>UG</option>

<option>PG</option>

<option>Ph.D.</option>

</select>

<br> Gender: <br> <input type="radio" name=g> Male

<br> <input type="radio" name=g> Female

<br> Skills: <br> <input type="checkbox" name=s1> Communication Skills

<br> <input type="checkbox" name=s2> Computer Skills

<br> <input type="checkbox" name=s3> Accouting Skills

<br>Date of Joining:<input type="date"> <br>

<input type="submit" value="Submit" onClick="alert('Information Submitted')">

</form>

</body>

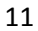

| IMC Hyd X S Untitled Document X S MComEcomIISem.pdf X S Emp Inform.                              | mation x + v - 0 X |
|--------------------------------------------------------------------------------------------------|--------------------|
| ← → C ③ File   C:/Users/Student_25/Desktop/M.Com%20II%20Sem/Q7.html                              | Q 순 ☆ ★ Ⅱ ≗ :      |
| Employee Name:     ABC     This page says       Employee No:     101       Oualification:     PG | ок                 |
| Gender:                                                                                          |                    |
| • Male                                                                                           |                    |
| $\bigcirc$ Female                                                                                |                    |
| Skills:                                                                                          |                    |
| Communication Skills                                                                             |                    |
| ✓ Computer Skills                                                                                |                    |
| □ Accouting Skills                                                                               |                    |
| Date of Joining: 02-01-2020                                                                      |                    |
| Submit                                                                                           |                    |
|                                                                                                  |                    |

🗄 🔎 Type here to search 🍿 🛵 片 🗮 🐯 💽 🕹 🔞 🔕 🏷 🍓 🥥 🈂 🎒 🥥 🈂 28°C Haze へ ල 豆 切 🕅 12-12

### 8. Create a web Page to display 5 images using all the attributes of the image tag

<html>

<head>

<title>5 images</title>

</head>

<body>

<img src="Nature.jpeg" width=100 height=100 border=2 hspace=50 vspace=10>
<img src="Nature2.jpeg" width=50 height=50 border=5 hspace=10 vspace=5>
<img src="Nature3.jpeg" width=150 height=150 border=5 hspace=30 vspace=35>
<img src="Nature4.jpeg" width=250 height=125 border=10 hspace=20 vspace=25>
<img src="Nature5.jpeg" width=350 height=250 border=8 hspace=50 vspace=35>
</body>

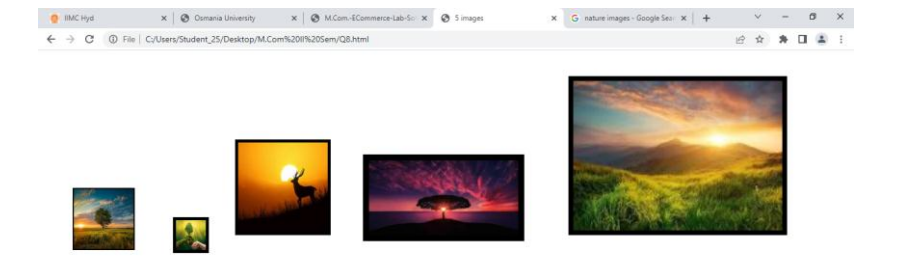

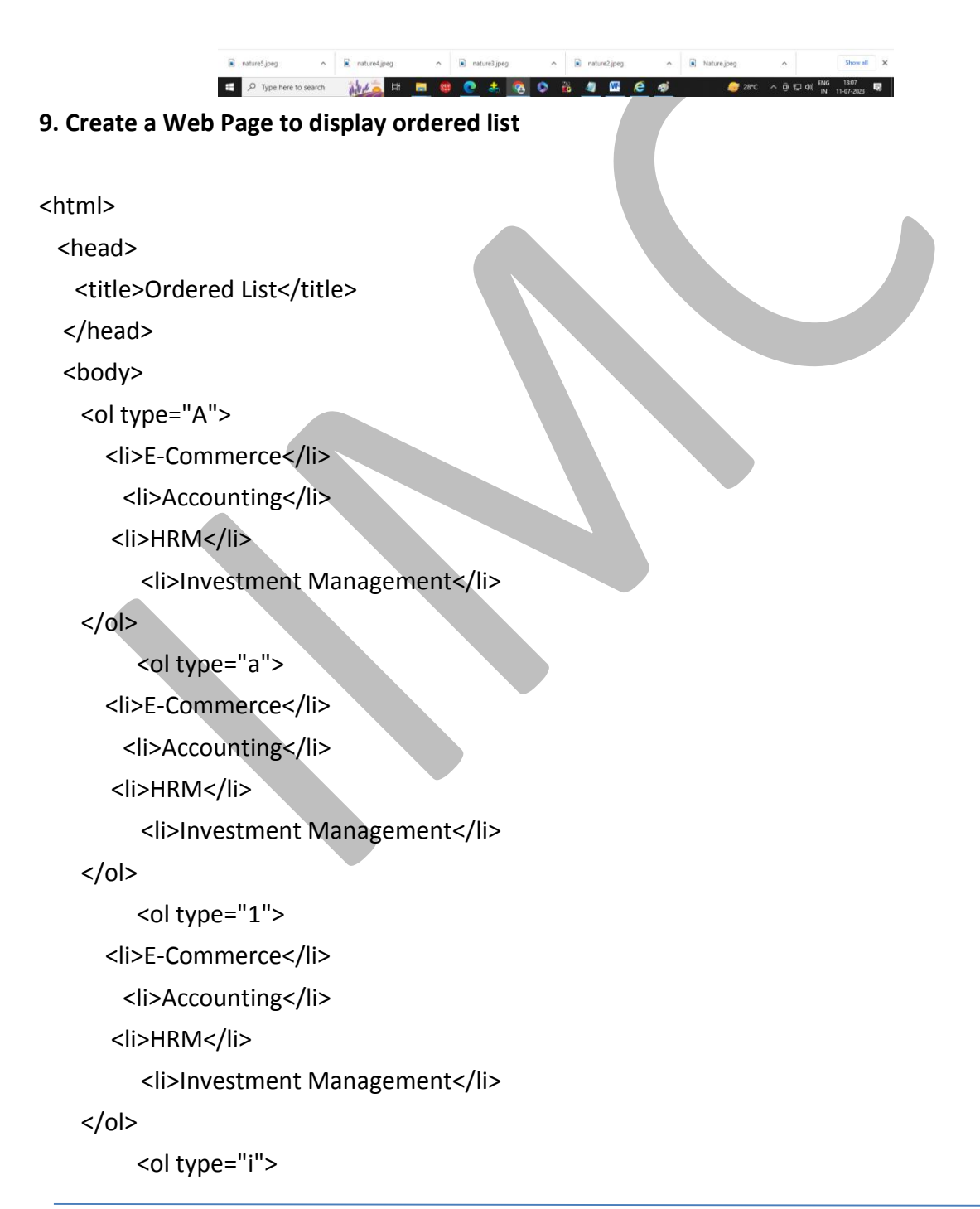

```
E-Commerce
        Accounting
      HRM
         Investment Management
   E-Commerce
        Accounting
      HRM
         Investment Management
   </body>
</html>
                                    × +
💼 🛛 🖻 M.COM II SEM E-COMMERCE Q8 🗙 🕒 Ordered List
                                                                                             ð
                                                                                                ×
                                                                A" @ to
    C i File | C:/Users/Student_25/Desktop/M.Com%20II%20Sem/Q9.html
                                                                         ć= 🕀
                                                                               🎯 🚺 Sign in 📳 …
                                                                                               (b)
   A. E-Commerce
   B. Accounting
   C. HRM
   D. Investment Management
   a. E-Commerce
   b. Accounting
   c. HRM
   d. Investment Management
   1. E-Commerce
   2. Accounting
   3. HRM
   4. Investment Management
   i. E-Commerce
   ii. Accounting
  iii. HRM
   iv. Investment Management
   I. E-Commerce
   II. Accounting
  III. HRM
  IV. Investment Management
```

13

#### 10. Create a Web Page to display un-order list

AN M

```
<html>
```

```
<head>
```

🕂 🔎 Type here to search

```
<title>unordered List</title>
```

```
</head>
```

W

÷

^ \_\_\_ C 및 ↓ → <sup>ENG</sup>

28°C Haze

<body>

E-Commerce

Accounting

HRM

Investment Management

E-Commerce

Accounting

HRM

Investment Management

E-Commerce

Accounting

HRM

Investment Management

</body>

</html>

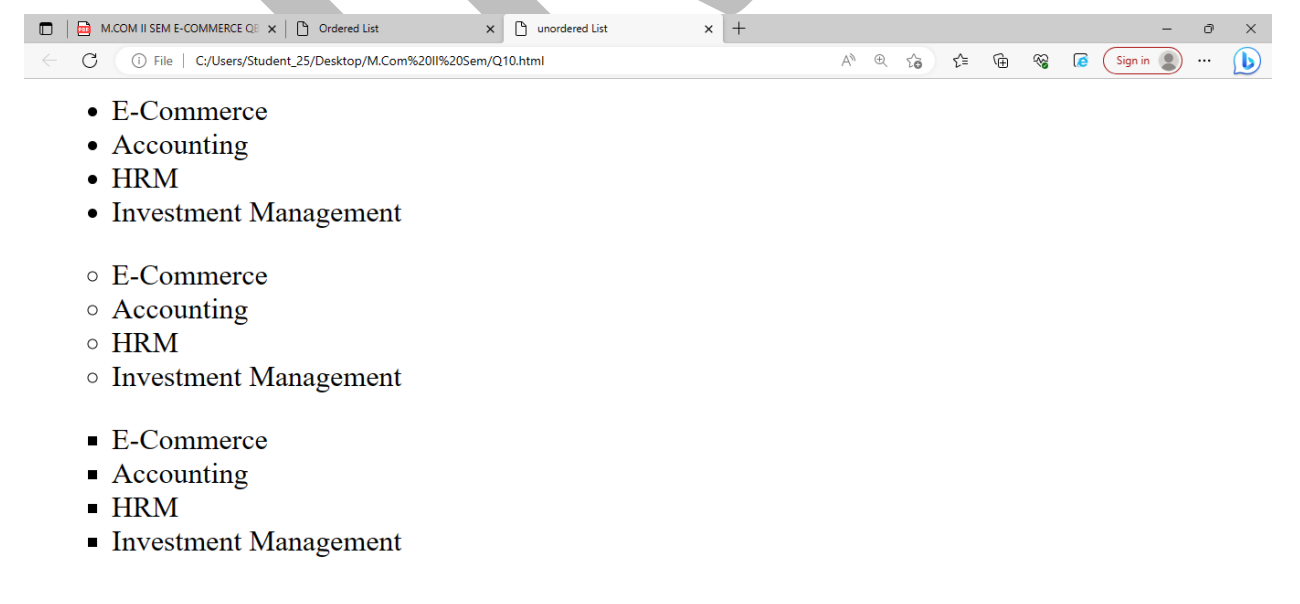

Go to Settings to activate Wind

■ 🔎 Type here to search 前点 🛱 📃 整 💽 🚓 🚱 🏷 👸 🕎 📓 🔮 🥌 Seo C Haze へ ら 🖫 d0) 🔤 15:13 見

K.Prasanth Kumar, Head-Dept. of Computer Science, Indian Institute of Management & Commerce.